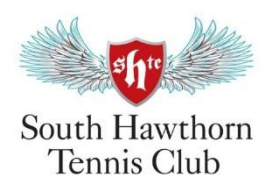

# How to Join and Register Membership Online

(SHTC uses Tennis Australia's Platform ClubSpark)

Junior Memberships (Under 18 years old) need to be managed by a main contact (parent/guardian) A Parent will be required to Register (No cost for non-members) and during the purchasing process Junior Player details can be added to the Parent account.

If you have any questions, or need help, feel free to email us at <u>memberships@shtc.org.au</u>

#### STEP 1:

#### Go to ClubSpark linked to South Hawthorn Tennis Club

Go directly to: https://play.tennis.com.au/southhawthorntennisclub/Membership/Join

# STEP 2:

# Select the type of membership by Clicking "JOIN NOW"

There are various memberships available, including:

- Junior Membership (Under 21 years old as of 1 January)
- Senior Membership (70 years old or older as of 1 January)
- Adult Membership (21 69 years old as of 1 January)
- Family Membership (At least one Adult, with all family living together at the same address)

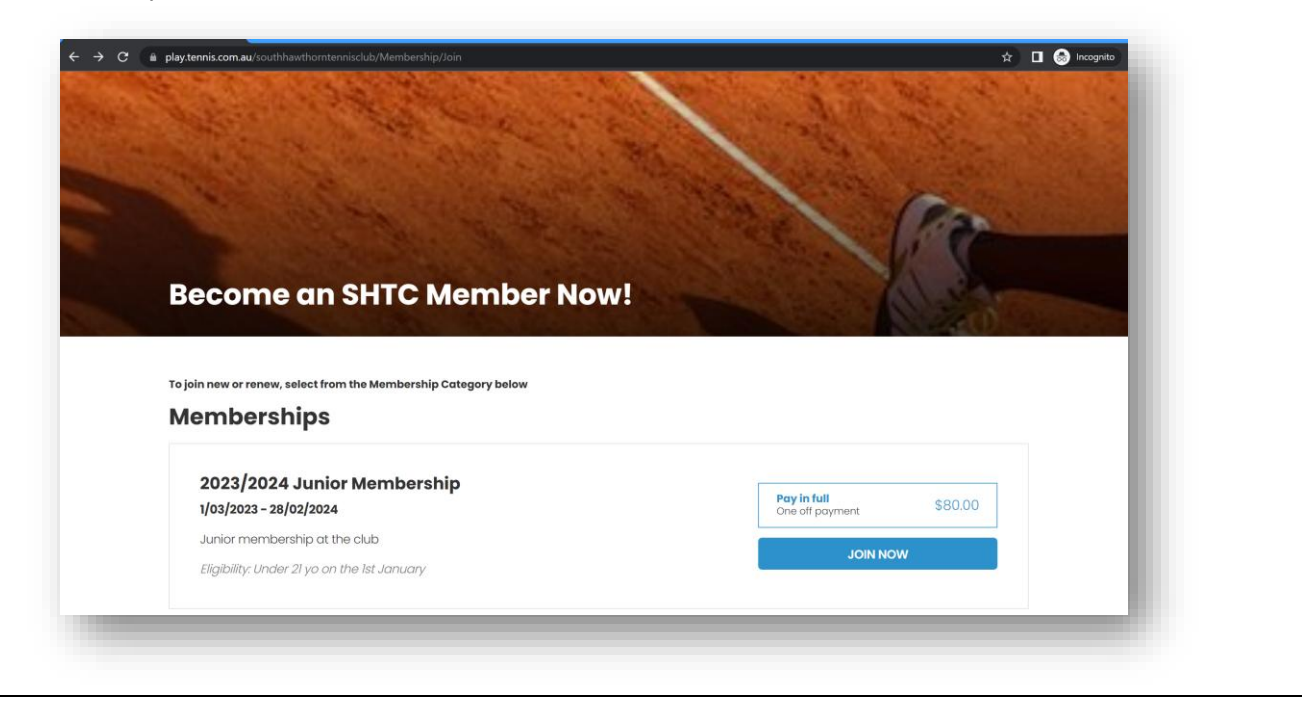

### **STEP 3:**

# **Requires a ClubSpark Tennis Account**

Junior Memberships (Under 18 years old) need to be managed by a main contact (parent/guardian) A Parent will be required to Register (No cost for non-members) and during the purchasing process Junior Player details can be added to the Parent/Guardian account.

If you already have an account, just If new Sign in and proceed to the next step "Have "Regi

If new, please register for a ClubSpark account – *"Haven't created and account? Click here"* and **"Register to join**", complete details and "*Submit*"

| <form></form>                                                                                                    |                                                                                                    | Sign in to join South H                                                                                                 | Hawthorn Tennis Club                                                                                                    |
|----------------------------------------------------------------------------------------------------|----------------------------------------------------------------------------------------------------|----------------------------------------------------------------------------------------------------|----------------------------------------------------------------------------------------------------|
|                                                                                                    |                                                                                                    | Every une you sign in you will need to use the same<br>method you selected to create your account<br>Haven't created or | n account? Click here                                                                                                    |
|                                                                                                    |                                                                                                    | ign in with email                                                                                                    | Sign in with your social acts unt.                                                                                                    |
| Nexted     Incendent rande     in a proportional condition     Incendent rande     in a proportional condition     Incendent rande     Incendent rande     Incendent rande     Incendent rande     Incendent rande     Incendent random     Incendent random                                         <                                                                                                    |                                                                                                    | Email address                                                                                                    | f Facebox                                                                                                    |
|                                                                                                    |                                                                                                    | Password                                                                                                    | g Google                                                                                                    |
|                                                                                                    |                                                                                                    | remember me?                                                                                                    |                                                                                                    |
| <image/>                                                                                                    | <form></form>                                                                                                    | ra Pen your password?                                                                                                   |                                                                                                    |
| <image/>                                                                                                    |                                                                                                    | SIGN IN                                                                                                    |                                                                                                    |
| <form></form>                                                                                                    |                                                                                                    |                                                                                                    |                                                                                                    |
| <image/>                                                                                                    |                                                                                                    |                                                                                                    |                                                                                                    |
| <image/> • Contract Contract Contra                                                                                                    | <image/> Contractions Contractions C                                                                                                    |                                                                                                    |                                                                                                    |
| <form><form><form></form></form></form>                                                                                                    | <section-header></section-header>                                                                                                    |                                                                                                    | Step 1 or beginne                                                                                                    |
| <section-header>  bit Bit   bit Bit   <t< td=""><td><section-header><form><form></form></form></section-header></td><td></td><td>South Hawthon Tennis Club</td></t<></section-header>                                                                                                    | <section-header><form><form></form></form></section-header>                                                                                                    |                                                                                                    | South Hawthon Tennis Club                                                                                                    |
| Figure 1 Figure 1 <th>Function of the state of the state of the</th> <th></th> <th>Pegistertoinin</th>                                                                                                    | Function of the state of the state of the              |                                                                                                    | Pegistertoinin                                                                                                    |
| <ul> <li>unique diguis</li> <li>unique diguis</li></ul>                                                                                                    | <ul> <li>a. Been and any other statements</li> <li>b. Been and any other statements</li> <li>c. Been and any other statements</li> <li>c. Been any other statements</li> <li>c. Been any other statements</li> <li>d. Been any other statements</li> <li>d. Been any other statements</li> <li>d. Been any other statements</li> <li>d. Been any other statements</li> <li>d. Been any other statements</li> <li>d. Been any other statements</li> <li>d. Been any other statements</li> <li>d. Been any other statements</li> <li>d. Been any other statements</li> <li>d. Been any other statements</li> <li>d. Been an</li></ul>  |                                                                                                    | Pieces note  • to u con create an acceurit with email and password or                                                                                                    |
| <ul> <li>a by a weight the stage:</li> <li>b by a weight the stage:</li> <li>b by a weight the stage:</li> <li>b by a weight the stage:</li> <li>c by a by a stage to a data weight the stage:</li> <li>c by a by a stage to a data weight the stage:</li> <li>c by a by a stage to a data weight the stage:</li> <li>c by a by a stage to a data weight the stage:</li> <li>c by a by a stage to a data weight the stage:</li> <li>c by a by a stage to a data weight the stage:</li> <li>c by a by a stage to a data weight the stage:</li> <li>c by a by a stage to a data weight the stage:</li> <li>c by a by a stage to a data weight the stage:</li> <li>c by a by a stage to a data weight the stage:</li> <li>c by a by a stage to a data weight the stage:</li> <li>c by a by a stage to a data weight the stage:</li> <li>c by a by a by a stage to a data weight the stage:</li> <li>c by a by a by a by a by a by a by a by</li></ul>                                                                                                    | <ul> <li>serverse</li> </ul>                                                                                                    |                                                                                                    | ue a social togin  Every have valid need to use the same  method you existence of a create your account  togic account  togic account of the same account  togic account  togic account togic account  togic account  to                                                                                                    |
| <ul> <li>• Instruction construction</li> <li>• Construction</li> <li>• Constru</li></ul>                                                                                                    | <ul> <li>Provide the strate strate st</li></ul> |                                                                                                    | other your sign in is set up<br>Parent/gazetians                                                                                                    |
| Biological distances distances distan                                                                                                    | Set the set of the set of the               |                                                                                                    | er groch part of deal grock makes of deal months of grock makes and an excern of the Management of the Management o                                                                                                    |
| Pictorian       Complete all the information balax:                                                                                                    | Processed       Image: Compare of the the homedoo bodies         Image: Compare of the homedoo bodies       Image: Compare of the homedoo bodies         Image: Compare of the homedoo bodies       Image: Compare of the homedoo bodies         Image: Compare of the homedoo bodies       Image: Compare of the homedoo bodies         Image: Compare of the homedoo bodies       Image: Compare of the homedoo bodies         Image: Compare of the homedoo bodies       Image: Compare of the homedoo bodies         Image: Compare of the homedoo bodies       Image: Compare of the homedoo bodies         Image: Compare of the homedoo bodies       Image: Compare of the homedoo bodies         Image: Compare of the homedoo bodies       Image: Compare of the homedoo bodies         Image: Compare of the homedoo bodies       Image: Compare of the homedoo bodies         Image: Compare of the homedoo bodies       Image: Compare of the homedoo bodies         Image: Compare of the homedoo bodies       Image: Compare of the homedoo bodies         Image: Compare of the homedoo bodies of the homedoo bodies       Image: Compare of the homedoo bodies of the homedoo bodies         Image: Compare of the homedoo bodies of the homedoo bodies of the                                                                                                    |                                                                                                    |                                                                                                    |
| Control many double and the set of the set of the                                                                                                    | ■ Constrained of the set of the set of t               |                                                                                                    | Already have an account? Sign in Register with on email address and password. Register with your social account.                                                                                                    |
| Encladabes         International cables         International cables                                                                                                    | Image: Section of the section of the sec                      |                                                                                                    | Attendy from an account? Sign in Register with an email address and password.<br>Register with an email address and password.<br>Rease complete all the information below.<br>Finance                                                                                                    |
| The set of the set of a set of the set of the set of t                                                                                                    | in une there is under y and produced induced. Induced in the section section of the section section of the section section sec            |                                                                                                    | Levely how on socient Sign in Reveal with an entrol radiates and password.<br>Register with an entrol radiates and password.<br>Recet complete of the Monoton bolow:<br>Recet complete of the Monoton bolow:<br>Recet complete of the                                                                                |
| Nubline runteer         Under runteer         Under runteer         Value         Onter runteer         Paranceler         Under runteer         Value         Value runteer         Value runteer       Value runteer <t< td=""><td>Multic number         Use the Number         Description         Description      &lt;</td><td></td><td>Atendy from an account? Sign in Register with your social account. Register with your social account. Reas complete all the information below. First name Last name Time' address Time' address Time'</td></t<>                                                                                                    | Multic number         Use the Number         Description         Description      <                                                                                                    |                                                                                                    | Atendy from an account? Sign in Register with your social account. Register with your social account. Reas complete all the information below. First name Last name Time' address Time' address Time'                                                                                                    |
| be use this is not following which and strategy are subject.<br>The strate allow the strategy are subject.<br>The strategy are subject and strategy are subject.<br>The strategy are subject and strategy are subject and strategy                                                                                                    | Interventional production and information and information and infor                      |                                                                                                    | Alexedy from an account? Sign in Righter with your social account.<br>Register with an email address and paraword.<br>Register with your social account.<br>Figure runne<br>and non-<br>figure and social account.<br>Figure runne<br>figure and social account.<br>Figure runne<br>figure and social account.<br>Figure runne<br>figure and social account.<br>Figure runne<br>figure and social account.<br>Figure runne<br>figure and social account.<br>Figure runne<br>figure and social account.<br>Figure runne<br>figure and social account.<br>Figure runne<br>figure and social account.<br>Figure runne<br>figure and social account.<br>Figure runne<br>figure and social account.<br>Figure runne<br>figure and social account.<br>Figure runne<br>figure and social account.<br>Figure runne<br>figure and social account.<br>Figure and social account.<br>Figure and                           |
| Canada       Instruction       Instruction       Instruction         Instruction       Instruction       Instruction       Instruction         Production       Instruction       Instruction       Instruction         Production       Instruction       Instruction       Instruction         Numerical       Instruction       Instruction       Instruction         Numerical       Instruction       Instruction       Instruction         Instruction       Instruction       Instruction       Instruction         Instruction       Instruction       Instruction       Instruction         Instruction       Instruction       Instruction       Instruction         Instruction       Instruction       Instruction       Instruction         Instruction       Instruction       Instruction       Instruction         Instruction       Instruction       Instruction       Instruction         Instruction       Instruction       Instruction       Instruction         Instruction       Instruction       Instruction       Instruction       Instruction         Instruction       Instruction       Instruction       Instruction       Instruction         Instruction       Instruction       Instruction </td <td>Sector       Image: Image: Image</td> <td></td> <td>Levely how on socient Bigs in<br/>Register with an enral address and paraward.<br/>Researchington blow:<br/>Frances<br/>Inter and endows<br/>Researchington blow:<br/>Frances<br/>Researchington blow:<br/>Researchington blow:<br/>Researchington bl</td> | Sector       Image: Image: Image                                                   |                                                                                                    | Levely how on socient Bigs in<br>Register with an enral address and paraward.<br>Researchington blow:<br>Frances<br>Inter and endows<br>Researchington blow:<br>Frances<br>Researchington blow:<br>Researchington blow:<br>Researchington bl |
| Particular Particular                                                                                                    |                                                                                                    |                                                                                                    | Register with an email address and parasensel.     Register with your social account.       For runs     If a runs       Isai nume     If a runs       Isai nume     If a runs                                                                                                    |
| Assessed  Instead of the second second seco                                                                                                    | Areaced         Instance         Instance                                                                                                    |                                                                                                    | Register with an email address and parawards. Register with an email address and parawards. Register with an email address and parawards. Register with a menail address and parawards. Register with a menail address and parawards is genetic termines Confine email address Mailer instrume Register with a menail address and parawards is genetic termines. Description and address Register with a menail address and parawards is genetic termines. Register with a menail address and parawards is genetic termines. Register with a menail address and parawards is genetic termines. Register with a menail address Register with a menail address and parawards is genetic termines. Register with a menail address and parawards is genetic termines. Register with a menail address and parawards is geneti                                                                                                    |
| The last details the binary and the binary and the                                                                                                    | The last use to the transfer the lasting and there uses the source of the lasting and the lasting and the last           |                                                                                                    | Register with an enral address and paraverus.         Register with an enral address and paraverus.         Plantare         Set none         Set none         Set none         Made number         Made number         Set none         Set none         Set none         Made number         Made number         Set none         Set none         Made number         Made number         Set none         Set none         Made number         Made number         Set none         Set none         Set none         Made number         Set none         Set none                                                                                                    |
| b) The relationship company can be defined as the properties of the relation of the properties of the relation of the term of the term of term of term of t                                                                                                    | In the independence of the second second sec           |                                                                                                    | Register with an ennal address and paraseural.         Register with an ennal address and paraseural.         Rest complete of the Monotabo block.         Far anna         Sar anna         Sar anna         Sar anna         Sar anna         Make warter         Make warter         Sar anna address         Gather of Day Wood Sardad Sardad         Sar anna address         Sarter to the non-locating address markets         Make warter         Sarter to the non-locating address markets         Sarter to the non-locating address markets         Sarter to the non-locating address markets         Passeod                                                                                                    |
| In this to second active others that the term of the second active other that the second active activity of the product and devices.                                                                                                    | In the transmer forther of them from 5 merits and them with an interface of the transmerits     In the transmerit of the transmerits of the transmerits of the transmerits     In the transmerit of the transmerits of the transmerits of the transmerits     In the transmerit of the transmerits of the transmerits of the transmerits     In the transmerits of the transmerits of the transmerits of the transmerits     In the transmerits of the transmerits of the transmerits of the transmerits     In the transmerits of the transmerits of the transmerits of the transmerits     In the transmerits of the transmerits of the transmerits of the transmerits     In the transmerits of the transmerits of the transmerits o                |                                                                                                    | Register such au entral dabeau.                                                                                                    |
|                                                                                                    | In the second second se           |                                                                                                    | Regular with a remain data and an approximation of the information busics:          For runs                                                                                                    |
| In white to second as the white from modparities who have a workshow party with<br>from the second as the second as the second as the second as the second as the second as the second as the second as<br>and devices.                                                                                                    | Scar UP                                                                                                    |                                                                                                    | Register with an enral address and paraverue.<br>Register with an enral address and paraverue.<br>Register with an enral address and paraverue.<br>Register with an enral address and paraverue.<br>Register with an enral address and paraverue.<br>Register with a set address and paraverue.<br>Register with a set address and paraverue.<br>Register with a set address and paraverue.<br>Register with a set address and paraverue.<br>Register with a set address and paraverue.<br>Register with a set address and paraverue.<br>Register with a set address and paraverue.<br>Register with a set address and paraverue.<br>Register with a set address and paraverue address.<br>Register with a set address and paraverue address.<br>Register with a set address and paraverue address.<br>Register with a set address and paraverue address.<br>Register with a set address and paraverue address.<br>Register with a set address and paraverue address.<br>Register with a set address and paraverue address.<br>Register with a set address and paraverue address.<br>Register with a set address and paraverue address.<br>Register with a set address and paraverue address.<br>Register with a set address and paraverue address.<br>Register with a set address and paraverue address and paraverue address.<br>Register with a set address and paraverue address and paraverue address.<br>Register with a set address and paraverue address and paraverue address and pa                                                                                                    |

# STEP 4: Complete Purchaser Details

- "Basket" lists fee cost
- Contact Details to be Completed
- Confirm and agree to "Terms and Conditions"

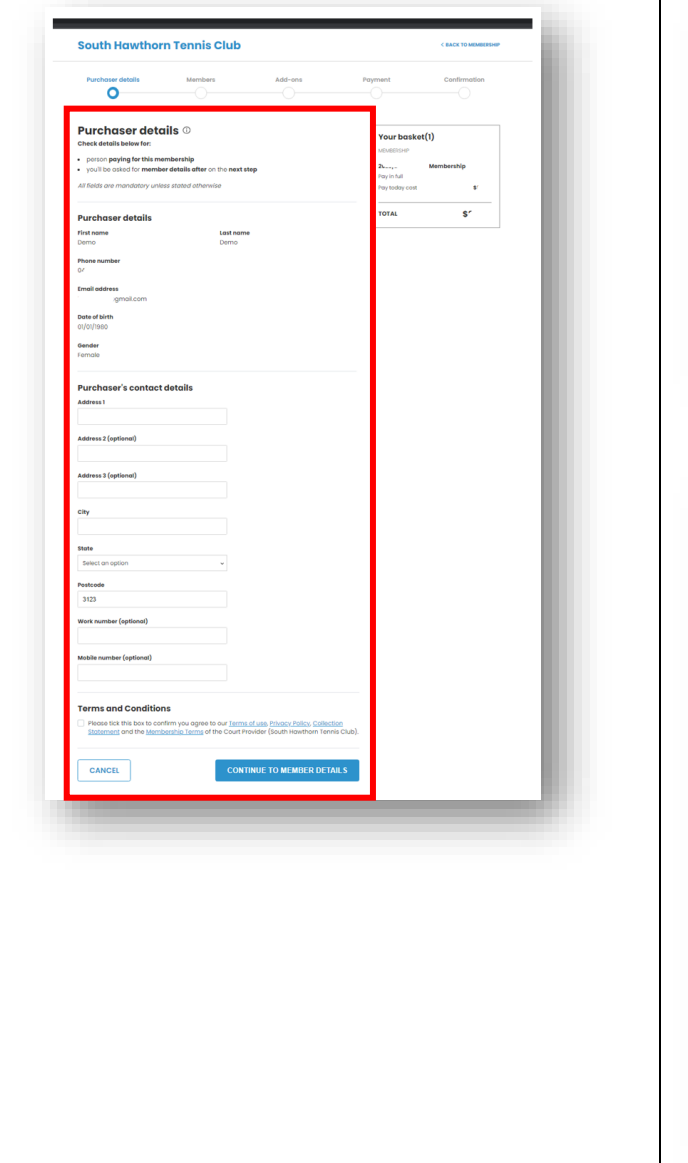

# STEP 5: Complete Member Details

• Confirm the Member Details

For Juniors under 18 years old and Family Memberships - to list all people complete "Add a New Member" and provide details

| <u></u>                                                                             | O                                                                           | Add-ons                                                  | Payment                                     | Cor                  | firmation |
|-------------------------------------------------------------------------------------|-----------------------------------------------------------------------------|----------------------------------------------------------|---------------------------------------------|----------------------|-----------|
| Nember detail<br>hoose or add the member<br>ou can check or update m<br>ach member. | IS<br>r who this membership is for<br>rember information via the 'E         | r below<br>dit' link on the right of                     | You<br>MEMB<br>Pay in                       | r basket(1)<br>ERSHP | hip       |
| 🔍 You (Demo Demo)                                                                   |                                                                             |                                                          | Edit details                                |                      |           |
| Any new members below<br>+ Add a new member                                         |                                                                             |                                                          | тота                                        | u                    | \$        |
| BACK TO DETAILS                                                                     |                                                                             | CONTINUE TO A                                            |                                             |                      | -         |
| All fields are m<br>First name<br>Last name                                         | details<br>e member who thi<br>update member ir<br>)<br>andatory unless sta | <b>s memb rship</b><br>Iformati n via l<br>ted othe wise | <b>is for</b> below<br>he 'Edit' link on th | e right of           |           |
| Last name<br>Gender                                                                 |                                                                             |                                                          |                                             |                      |           |
| O Male O I                                                                          | Female 🔵 Non-E<br>to say                                                    | Binary 🔘 I use                                           | a different term                            |                      |           |
| Date of birth                                                                       | th ~ Year ~                                                                 |                                                          |                                             |                      |           |
| Emergency nu                                                                        | mber                                                                        |                                                          |                                             |                      |           |
|                                                                                     |                                                                             |                                                          |                                             |                      |           |

# STEP 6:

# **Complete Add Ons**

Add to "Basket":

- For New Members add Joining Fee
- Access Card Fees can also be added for new and lost cards

| chaser details Members Add-ons                                                                                                    | Payment Confirmation                                                                                                    |
|----------------------------------------------------------------------------------------------------|----------------------------------------------------------------------------------------------------|
| SHTC Access Cards<br>Access Cards to entennose access to courts, lights and Chibhou<br>Parchase for new members or to replace lost cards<br>\$25.00<br>Quentity<br>1 | Your basket(2)           Montbarnitip           Pay in full           Pay today cost           S           EXTRAS           SHITC Access Cards           Quartity           1           S24,000 |
|                                                                                                    | TOTAL \$                                                                                                    |

South Hawthorn Tennis Club

#### **STEP 7:**

# Complete and CONFIRM Review and Pay

- An Order Summary is provided with Total Cost
- Select Other Payment Option and transfer payment to:
  - o BSB: 033039
  - o Acct No: 863 031

State your Surname in the Reference when EFT'ing payment – many thanks!

#### STEP 8:

# Membership Confirmation – Show as Pending

- Confirmation and pending will display on website
- An Email will also be sent to confirm

When payment has been received, the membership will be changed to Active. Once ACTIVE you will be able to book-a-court online.

After Activation, an email will be sent about the access card (if applicable to your membership purchase)

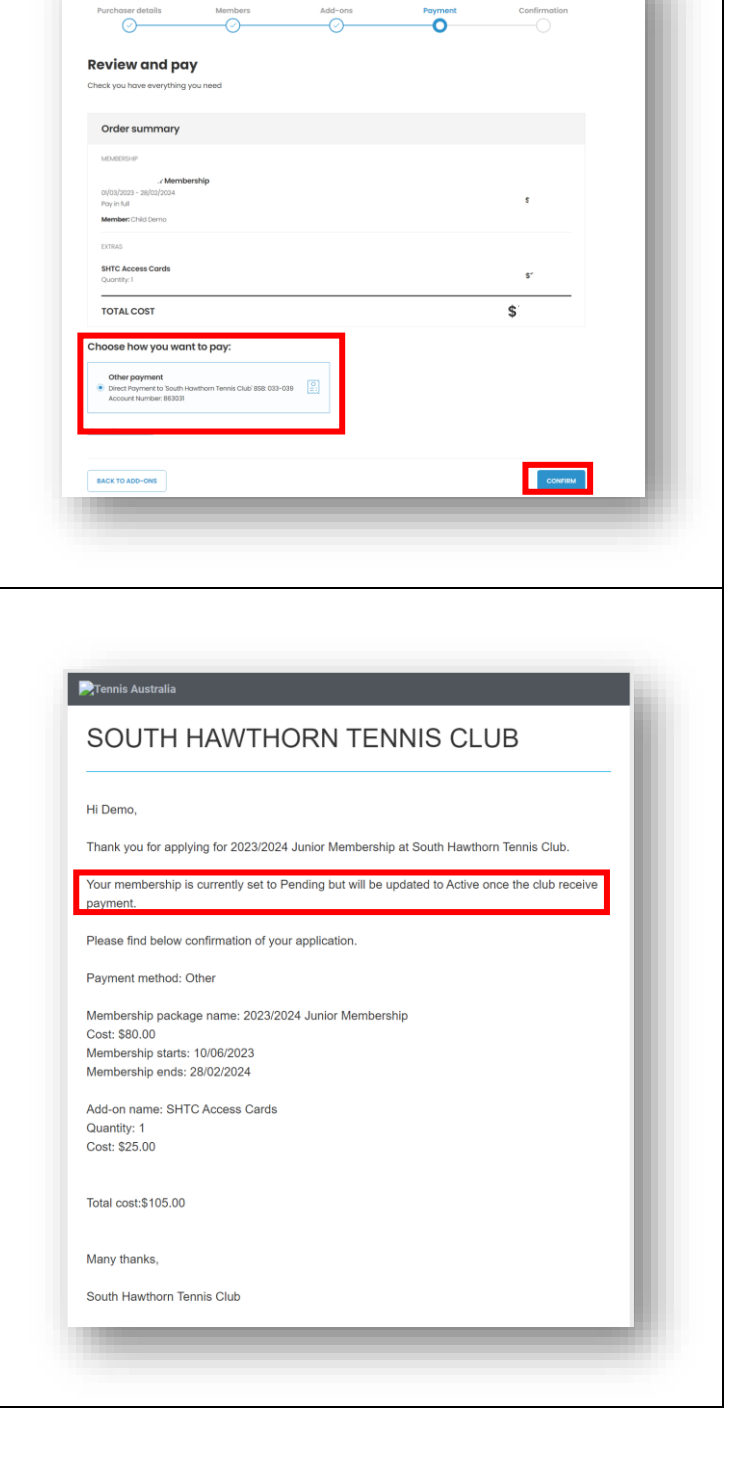